## Ethernet LED多层信号灯技术资料

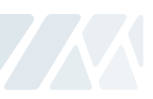

## 7. 以太网装置的使用

 对当前产品连接的网络进行确认。确认正在使用的PC上分配的IP。 开始(执行) → CMD → ipconfig/all

| Ethernet adapter 连接local:                                           |                   |                    |                                                 |
|---------------------------------------------------------------------|-------------------|--------------------|-------------------------------------------------|
| Connection-specific<br>IP Address<br>Subnet Mask<br>Default Gateway | 2 DNS<br><br><br> | Suffix<br><br><br> | 192.168.10.101<br>255.255.255.0<br>192.168.10.1 |

- 2. 根据前面的ETN Tower Lamp连接图, 一个集线器上连接PC和ETN Tower Lamp, PC和多层信号灯 将连接到网络。
- 3. 使用提供的CD或在官网上下载说明书数据库与测试程序。
- 4. 解压说明书与数据库压缩包即可获取以下文件,可查看开发产品时所用程序与使用方法。

| [下载]                      |                                         |            |         |
|---------------------------|-----------------------------------------|------------|---------|
| PDF 样本 🛃                  | 使用说明书 🛓                                 | 测试软件 🕹     | 产品开发包 🛓 |
|                           | $\sim$                                  |            | K       |
| 1.Dev. ETN P<br>开发用程序(支持x | P <b>rogram Sample</b><br>32bit和x64bit) |            |         |
| 2.How to use<br>产品说明书与数据  | <b>2</b><br>库使用方法                       |            |         |
| 5. 解压下载的 "ETN TES         | ST PROGRAM.zip" 压缩包                     | 回可获取以下文件夹。 |         |
| 📜 1.ETN Test Pi           | rogram                                  |            |         |
| Ethernet装置测验              | 前IP分配用程序文件夹                             |            |         |
| 📜 2.IP Set Prog           | Iram                                    |            |         |
| Ethernet装置测验              | 用程序文件夹                                  |            |         |

## 7. 以太网装置的使用

6. 运行IP Set Program文件夹中的 "Mac\_Setting.exe"程序。

·如下图所示程序运行后点击 "Find Mac Address / Select"项目内的 "Mac Find" 按钮。 ·点击Mac Find组合框会出现已连接装置的Mac Address。

(如果未出现Mac Addr,请检查多层信号灯的连接状态以及电源是否正常供应后重试。)

- ·选择变更装置的Mac Addr后,点击"Read"按钮。
- ·在"Mac config status"确认是否正确读取出厂设定的信息。
- ·在各别文本框中输入前面确认的用户网络信息(Subnet Mask, GATEWAY)设定值,并IP\_Addr设置 为与用户PC不同的IP Addr,点击Write按钮进行配置。
- ·端口默认设置为"20000",用户可以根据情况可更改端口号使用。

·请关闭多层信号灯的电源后重新连接。

| viac coning status |       |        |
|--------------------|-------|--------|
| IP_Address         |       | READ   |
| Subnet Mask        |       |        |
| Gateway  <br>Port  | · · · | WRITE  |
| Q_sett             | MT    | SETT 1 |

7. ETN Test Program文件夹包含以下文件。

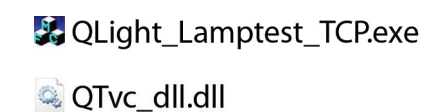

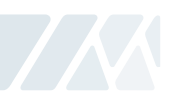

| 项目                             | 详细内容                                                                                                    |
|--------------------------------|----------------------------------------------------------------------------------------------------|
| Network Information<br>Setting | - "TCP/IP"框的IP地址和"TCP/PORT"处输入以太网多层信号灯<br>设置的端口号。                                                                                         |
| Lamp Control                   | - ON: 点击按钮时Lamp ON<br>- ON/OFF: 点击按钮时Lamp Flash<br>- OFF: 点击按钮时Lamp OFF                                                                   |
| Model Select                   | - WS: 警告音5音(单音)<br>- WP: 特殊警告音5音(单音)<br>- WM(1): 音乐5音(单音)<br>- WA(1): 提示音5音(单音)<br>- WB: Software Buzzer 5音(Speaker规格)<br>- Buzzer: 蜂鸣器5音 |
| Sound Select                   | - 根据"Model Select"所定的产品选择5个音源。                                                                                                    |

8.运行 "QLight\_Lamptest\_TCP"程序。

· "Model Select"中可以选择WS、WP、WM、WA、WB等的音组,音组需要在订购时选择。

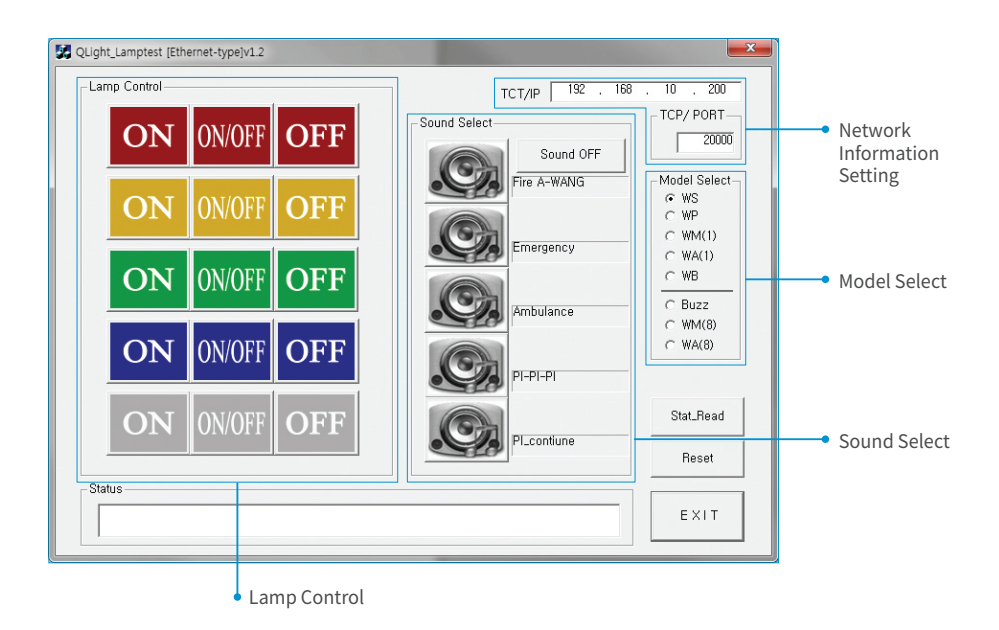